Job Aid: Making Cash and Check Deposits on the Morningside Campus

This job aid details the process of making cash and check deposits on the Morningside Campus, which includes entering the deposit information in FFE and making the deposit at a Chase Bank branch. If you have an RDC scanner you can use it to deposit checks, refer to the <u>Making a Deposit Using Your RDC Scanner</u> job aid. When making deposits, Initiators will enter the deposit details in the FinSys/FFE Cash Module and Release the batch. Approvers will approve the deposit and can print the details.

### **Entering the Deposit into FFE**

Departments should enter cash receipt in the FinSys Cash Module (FFE) on the same day of the deposit before depositing at a Chase Bank branch. If you do not have FFE access, you can request access by submitting an <u>Financial System Security</u> <u>Application (FSSA) via Service Now</u>. Please contact <u>sfsaccounting@columbia.edu</u> to activate your department's FFE profile before making the cash deposit.

**Initiating a Deposit in FFE** 

1. Login to the FinSys/FFE Cash Module.

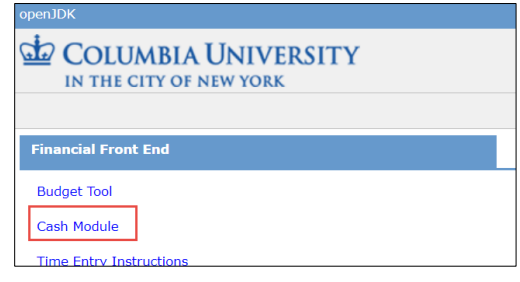

2. Select New. The Cash – Bash Deposit Location screen deposit

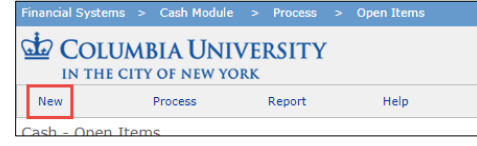

3. Select Morning Bank – Bank (cash/checks).

| COLUMBIA U                                                                                                    | COLUMBIA UNIVERSITY<br>IN THE CITY OF NEW YORK    |                                              |  |  |  |  |  |  |
|----------------------------------------------------------------------------------------------------|---------------------------------------------------|----------------------------------------------|--|--|--|--|--|--|
| Cash - Batch Deposit Location Click on the button for the type of deposit you wish to select for this batch. Then click the "Next" button at the bottom to proceed. |                                                   |                                              |  |  |  |  |  |  |
| Campus:                                                                                                    | Deposit Type:                                     | Deposit Information:                         |  |  |  |  |  |  |
| Morningside                                                                                                    | Bank - Chase (cash/checks)                        | Branch / JPMorgan Chase Bank                 |  |  |  |  |  |  |
| Morningside                                                                                                    | $\bigcirc$ Departmental RDC Machine (checks only) | RDC Machine / Bank of America CashPro Mobile |  |  |  |  |  |  |

4. Click Next. The Cash Batch form appears.

| nancial Systems > Cash Module > New open/DK Welcome ERIC V. ZARETS |                                          |               |                         |                        |                                                               |  |
|--------------------------------------------------------------------|------------------------------------------|---------------|-------------------------|------------------------|---------------------------------------------------------------|--|
| Columbia University                                                | SITY                                     |               |                         |                        | Print   Help   Links   E                                      |  |
| New Process Re                                                     | port Help Maintenand                     | ce .          |                         |                        |                                                               |  |
| Cash Batch                                                         |                                          |               |                         |                        |                                                               |  |
| Please print the Batch ID on the back of each                      | h check.                                 |               |                         |                        |                                                               |  |
| Department: tbd Transaction: 0003P8                                | ON Deposit Type: 347 - MS Bank: Chase (o | cash & checks | )                       |                        |                                                               |  |
| Batch Type                                                         | R - DEPARTMENTAL V                       | _             | ULID                    | 140000X                |                                                               |  |
| Description                                                        |                                          |               | Deposit Date            |                        |                                                               |  |
| Entry Type                                                         | Receipt                                  |               | Bank Type               | Z000 - Concentration ∨ |                                                               |  |
| Current Status                                                     | NEW                                      |               | Next Action             |                        |                                                               |  |
| Enter a Note                                                       |                                          |               |                         |                        |                                                               |  |
| Note                                                               |                                          |               | Name                    |                        | Date                                                          |  |
| Action                                                             | Supplemental Information                 |               | Name                    |                        | Date                                                          |  |
| Batch Money Summary                                                |                                          |               |                         |                        |                                                               |  |
| Batch Total Amount                                                 | \$0.00                                   |               | Total # of Transactions | 0                      |                                                               |  |
| Batch Net Total Amount                                             | \$0.00                                   |               |                         |                        |                                                               |  |
| Check Total Amount                                                 | \$0.00                                   |               | Total # of Checks       | 0                      |                                                               |  |
| Cash Total Amount                                                  | \$0.00                                   |               |                         |                        |                                                               |  |
|                                                                    |                                          |               |                         |                        |                                                               |  |
|                                                                    |                                          |               |                         |                        |                                                               |  |
|                                                                    |                                          |               |                         |                        |                                                               |  |
| User ID: ez2248<br>Date:                                           |                                          |               |                         |                        | Database: MSS Product<br>Financial Systems - Columbia Univers |  |
| Add Item Save Save & Exit Save &                                   | Release Cancel                           |               |                         |                        | cash/page014.jsp(002                                          |  |

- 5. Enter the **Description**, today's date for the **Deposit Date**, and **Enter a Note**.
- 6. Click Add Item at the bottom of the screen.

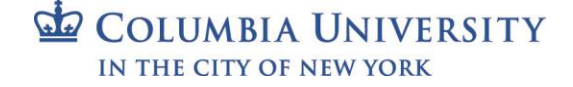

Job Aid: Making Cash and Check Deposits on the Morningside Campus

| The ChartString Sele                                                  | ector screen appea |
|-----------------------------------------------------------------------|--------------------|
| UN THE CITY OF N                                                      | JNIVERSITY         |
|                                                                       |                    |
| Cash Add Detail - Chart                                               | String Selector    |
| Business Unit:                                                        |                    |
|                                                                       |                    |
| Department:                                                           | Q                  |
|                                                                       | -                  |
| Project:                                                              |                    |
| Project:                                                              | Q                  |
| Project:<br>Activity:                                                 | Q.                 |
| Project:<br>Activity:<br>Initiative:                                  | Q.                 |
| Project:<br>Activity:<br>Initiative:<br>Segment:                      | Q<br>Q             |
| Project:<br>Activity:<br>Initiative:<br>Segment:                      | Q<br>Q<br>Q        |
| Project:<br>Activity:<br>Initiative:<br>Segment:<br>Site:             | 4<br>4<br>4        |
| Project:<br>Activity:<br>Initiative:<br>Segment:<br>Site:<br>Account: | Q<br>Q<br>Q<br>Q   |

- 7. Enter each **ChartField** for the ChartString to be credited and click **Next**. The Cash Batch screen appears with the ChartString in the Deposit Details.
- 8. For cash, select CASH for the **Type**, then enter the Deposit Details by entering the **Cash Breakdown** by denomination and entering the **Amount** (which should equal the *Cash Total*).

| C | ash Brea        | ikdown Se       | ction    |               |       |        |        |              |        |    |        |   |        |               |         |                 |            |          |
|---|-----------------|-----------------|----------|---------------|-------|--------|--------|--------------|--------|----|--------|---|--------|---------------|---------|-----------------|------------|----------|
|   | \$1             | 00              |          | \$50          |       | \$20   |        | \$10         | \$5    |    | \$2    |   | \$1    |               | Coir    | ı               | Cash Total |          |
|   | x               | 0               | x        | 0             | x     | 7      | ×      | 1            | x 0    | ×  | < 0    | x | 0      | x             | 0.000   | D               |            |          |
|   |                 | \$0.00          |          | \$0.00        |       | \$140. | .00    | \$10.00      | \$0.00 | )  | \$0.00 |   | \$0.   | 00            |         | \$0.00          |            | \$150.00 |
|   |                 |                 |          |               |       |        |        |              |        |    |        |   |        |               |         |                 |            |          |
| # | BU-De<br>= blan | pt-Proj-Ac<br>k | tivity-P | rog-Seg-Site  | -Acct | #####  | Descri | iption/Notes |        |    | Amount |   | Туре   | No. o<br>Chec | f<br>(S | Debit or Credit |            | Delete   |
|   | 20.00           | 5400 BBC -      | 10040    | at -01 -00000 | -     | 1      |        |              |        |    | 150    |   | CASH 🗸 |               | 0       | Credit          |            | ~        |
|   |                 |                 |          |               |       |        |        |              |        |    |        |   |        |               |         |                 |            |          |
|   |                 |                 |          |               |       |        |        |              |        | 11 |        |   |        |               |         |                 |            |          |

For checks, select CHECKS for the Type, enter the total Amount of all checks, and the number of No. of Checks.

| # BU-Dept-Proj-Activity-Prog-Seg-Site-<br>Acct ##### = blank | Description/Notes | Amount | Туре | No. of<br>Checks | Debit or Credit | Delete |
|--------------------------------------------------------------|-------------------|--------|------|------------------|-----------------|--------|
| 00.19 10000 0800498 01 0000-                                 |                   | 230    |      | 3                | Credit ~        |        |
|                                                              |                   |        |      |                  |                 |        |
|                                                              | 11                |        |      |                  |                 |        |

If you are depositing both Cash and Checks (click Add Item, and repeat steps 7 and 8 to add a line for the additional type of deposit.

9. Click **Save & Release** at the bottom of the screen.

| Use<br>Dat | er ID: ez2248<br>te: | 3    |             |                |        |  |
|------------|----------------------|------|-------------|----------------|--------|--|
|            | Add Item             | Save | Save & Exit | Save & Release | Cancel |  |

**Note:** Morningside departments that cannot record their cash deposits in FFE can email sfsaccounting@columbia.edu with the following information to get temporary assistance with processing journals on the department's behalf.

- a. Request to record departmental cash deposit in ARC
- b. A copy of the deposit receipt
- c. Full ARC ChartString to be credited

Job Aid: Making Cash and Check Deposits on the Morningside Campus

#### **Approving a Cash Deposit**

Approvers need to approve the deposit.

1. Click the Process menu and select Items Awaiting Approval.

| Financial Systems                              |     | Cash Module |  |        |  | Open Items |             |  |
|------------------------------------------------|-----|-------------|--|--------|--|------------|-------------|--|
| COLUMBIA UNIVERSITY<br>IN THE CITY OF NEW YORK |     |             |  |        |  |            |             |  |
| New                                            | - [ | Process     |  | Report |  | Help       | Maintenance |  |

The Cash - Items Awaiting Approval page appears.

| Q |          |            | Search                 |                           |         |
|---|----------|------------|------------------------|---------------------------|---------|
|   | Batch ID | Department | Department Description | Status                    | Modifie |
|   | R1       | 14         |                        | PRELIMINARILY<br>APPROVED |         |

- 2. Click the check box for the deposit you want to approve.
- 3. Click the Approve button from the bottom of the screen.

| View | Approve | Recall |
|------|---------|--------|
|      |         |        |

The Cash – Department Approval View appears.

| Batch Iden                                                                                                    | tifier                                | R1                              | 1                                           |                | ULID        | ULID 1. X               |         |           |              |                       |                |              |         |  |
|----------------------------------------------------------------------------------------------------|---------------------------------------|---------------------------------|---------------------------------------------|----------------|-------------|-------------------------|---------|-----------|--------------|-----------------------|----------------|--------------|---------|--|
| Description                                                                                                    |                                       | Depos                           | it from sales                               |                | Depo        | Deposit Date 10/16/2017 |         |           |              |                       | 7              |              |         |  |
| Entry Type                                                                                                    |                                       | Receip                          | t                                           |                | -           | -                       |         |           |              |                       |                |              |         |  |
| Current Sta                                                                                                    | itus                                  | PRELI                           | MINARILY APP                                | ROVED          | Next Action |                         |         |           | DEP          | DEPARTMENTAL APPROVAL |                |              |         |  |
| Note                                                                                                    |                                       |                                 |                                             |                |             |                         |         | Name      |              |                       | D              | ate          |         |  |
| cash and a second second second second second second second second second second second second second second se |                                       |                                 |                                             |                |             |                         | 1000    | 2         | 017.10.06 14 | :26                   |                |              |         |  |
| Notes                                                                                                    |                                       |                                 |                                             |                |             |                         | E       |           |              | (                     | 2              | 017.10.06 14 | :17     |  |
| Action                                                                                                    |                                       |                                 | Supplemen                                   | tal Informatic | on          |                         |         | Name      |              |                       |                | Date         |         |  |
| PRELIMINARILY APPROVED (CA1)                                                                                    |                                       |                                 |                                             |                |             |                         |         | Error of  | -            |                       | i) [           | 2017.10.06 1 | 4:26    |  |
| RELEASED (145)                                                                                                  |                                       |                                 |                                             |                |             |                         | E       | -         | -            | l) [                  | 2017.10.06 1   | 4:26         |         |  |
| CREATED (14                                                                                                    | 43)                                   |                                 |                                             |                |             |                         |         |           | 100          | a second              |                | 2017.10.06 1 | 4:17    |  |
| Batch Mone                                                                                                    | y Summar                              | 1                               |                                             |                |             |                         |         |           |              |                       |                |              |         |  |
| Batch Total                                                                                                    | Amount                                | \$110                           | .25                                         |                |             | Total # (               | of Trar | isactions |              | 1                     |                |              |         |  |
| Batch Net Total Amount \$0.00                                                                                   |                                       |                                 |                                             |                |             |                         |         |           |              |                       |                |              |         |  |
| Batch Net To                                                                                                    | Rai Amount                            |                                 | Check Total Amount \$0.00 Total # of Checks |                |             |                         |         | cks       |              | 0                     |                |              |         |  |
| Batch Net To<br>Check Total A                                                                                   | Amount                                | \$0.00                          | 25                                          |                |             |                         |         |           |              |                       |                |              |         |  |
| Batch Net To<br>Check Total A<br>Cash Total A                                                                   | Amount<br>mount                       | \$0.00                          | .25                                         |                |             | _                       |         |           |              |                       |                |              |         |  |
| Batch Net To<br>Check Total A<br>Cash Total An<br>Cash Break                                                    | Amount<br>mount<br>down Secti         | \$0.00<br>\$110                 | .25                                         |                |             |                         | _       |           | _            |                       |                |              | _       |  |
| Batch Net To<br>Check Total A<br>Cash Total A<br>Cash Break<br>\$100                                            | Amount<br>mount<br>down Secti         | \$0.00<br>\$110.<br>\$50        | .25<br>\$20                                 | \$10           |             | \$5                     |         | \$2       |              | \$1                   | Coin           | Cast         | n Total |  |
| Batch Net To<br>Check Total /<br>Cash Total A<br>Cash Break<br>\$100<br>< 0                                     | Amount<br>mount<br>down Sections<br>x | \$0.00<br>\$110.<br>\$50<br>0 x | 25<br>\$20<br>5                             | \$10<br>× 0    | ×           | \$5<br>2                | x       | \$2<br>0  | x            | \$1<br>0              | Coin<br>\$0.25 | Cast         | n Tota  |  |

The ULID is based on the department (ARC node level 6) of the Approver.

- 4. Enter a **Deposit Date**.
- 5. Click the **Save & Continue** button from the bottom of the screen.

Cancel Save & Continue

Printing the Deposit Information

Approvers can print the deposit details if needed.

1. Click the **Process** menu and select **Released Items**.

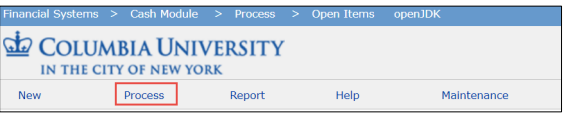

The Cash - Released Items page appears.

Job Aid: Making Cash and Check Deposits on the Morningside Campus

| Cas  | h - Released  | Items      |                        |                 |
|------|---------------|------------|------------------------|-----------------|
| Q    |               |            | Search                 |                 |
|      | Batch ID      | Department | Department Description | Status          |
|      | R: 1          | 1403102    | freit Human Resources  | READY FO<br>ARC |
|      | R )2          | 140000     | THE Number Resources   | READY FO<br>ARC |
| Coun | t: 2 Page 1/1 |            |                        |                 |

- 2. Click the check box for the deposit you want to view.
- 3. Click the View button from the bottom of the screen.

| View | Recall |
|------|--------|
|------|--------|

The Cash Deposit Report Detail View appears.

| Batch Identifi           | er              | R        | 1              |        |            |   | ULID - P    | IN                  |             | 1 X         | - 1 3     |                  |              |  |
|--------------------------|-----------------|----------|----------------|--------|------------|---|-------------|---------------------|-------------|-------------|-----------|------------------|--------------|--|
| Description              |                 | Depos    | sit from sales | s      |            |   | Deposit     | Date                | 8           | 10/16/2017  |           |                  |              |  |
| Entry Type               |                 | Recei    | pt             |        |            |   | Bank T      | pe                  |             | (Z000) Cond | entration |                  |              |  |
| Current Statu            | 5               | READ     | Y FOR ARC      |        |            |   | Next A      | tion                |             | TRANSMIT    |           |                  |              |  |
| Note                     |                 |          |                |        |            |   |             | Т                   | Name        |             |           | Date             |              |  |
| ash                      |                 |          |                |        |            |   |             |                     | MALE N. DAR | The last of |           | 2017.10.06 14    | :26          |  |
| Notes                    |                 |          |                |        |            |   |             |                     |             |             |           | 2017.10.06 14    | :17          |  |
| Action                   |                 |          | Suppleme       | ntal I | nformation |   |             |                     | Name        |             |           | Date             |              |  |
| ULID/RDC APPR            | OVED (C30)      |          |                |        |            |   |             |                     |             |             | .,        | 2017.10.12 16:12 |              |  |
| PRELIMINARILY            | APPROVED (C     | A1)      |                |        |            |   |             |                     | 1700 V.     |             | .,        | 2017.10.06 1     | 4:26         |  |
| RELEASED (145            | 5)              |          |                |        |            |   |             |                     | DRUG W.     |             | .,        | 2017.10.06 1     | 4:26         |  |
| CREATED (143)            | 1               |          |                |        |            |   |             |                     | 0700 0.     |             | .,        | 2017.10.06 1     | 4:17         |  |
| Batch Money S            | Summary         |          |                |        |            |   |             |                     |             |             |           |                  |              |  |
| Batch Total Ar           | nount           | \$110    | .25            |        |            |   | Total #     | of Tra              | nsactions   | 1           |           |                  |              |  |
| Batch Net Total          | Amount          | \$0.00   |                |        |            |   |             |                     |             |             |           |                  |              |  |
| Check Total Amount \$0.0 |                 |          | 00             |        |            |   |             | Total # of Checks 0 |             |             | 1         |                  |              |  |
| Cash Total Amo           | unt             | \$110.   | 25             |        |            |   |             |                     |             |             |           |                  |              |  |
| Cach Breakdor            | un Section      |          |                |        |            |   |             |                     |             |             |           |                  |              |  |
| \$100                    | \$50            |          | \$20           |        | \$10       |   | \$5         |                     | \$2         | \$1         | Coin      | Cash             | Total        |  |
| c 0                      | × 0             | ×        | 5              | ×      | 0          | x | 2           | x                   | 0           | x O         | \$0.25    |                  |              |  |
| \$0.00                   | \$0.00          |          | \$100.00       |        | \$0.00     |   | \$10.00     |                     | \$0.00      | \$0.00      | \$0.25    | \$11             | 0.25         |  |
|                          |                 |          |                |        |            |   |             |                     |             |             |           |                  |              |  |
|                          |                 |          |                |        |            |   |             |                     |             |             |           |                  |              |  |
| # BU-Dept-Pi             | roj-Activity-Pi | rog-Seg- | Site-Acct      | ***    | ## = blank |   | Description | on/Ne               | otes        | Amount      | Туре      | No. of<br>Checks | Debi<br>Cred |  |

4. Click **Print** from the upper right corner of the FinSys/FFE screen to print the deposit details.

| Print   Help   Links   Exit | Print   Help   Links   Exit |
|-----------------------------|-----------------------------|
|-----------------------------|-----------------------------|

## Making the Deposit at the Bank

**Completing the Deposit Slip and Making the Deposit** 

- 1. Write your **UNI** on each deposit slip.
- 2. Enter the Account Name: The Trustees of Columbia University in the City of New York.
- 3. Enter the Account Number: (If needed, email SFS for account number information. Do Not share the Columbia Bank account number unless necessary).

Depositing cash and checks at a Chase branch

- The deposit should be taken by the department to a Chase branch on the same day
- For checks, write the total of each batch of checks in the CHECKS box (no more than 100 checks per batch). Write out the amount of each check next to CHECKS when you have 6 or fewer checks. Write the total of your sums in the Total Deposit box.

Job Aid: Making Cash and Check Deposits on the Morningside Campus

### **Getting Help**

Nida Williams Executive Director, Accounting and Business Management 615 West 131st Street, 6th Floor (212) 854-5103 nw95@columbia.edu

Norman L Strong Associate Director, Payments and Deposits 210 Kent Hall (212) 854-3020 ns2312@columbia.edu

Joanne Hudson Director, Accounting and Business Management 615 West 131st Street, 6th Floor (212) 854-7931 jj358@columbia.edu